## Kopiowanie wszystkich plików

Wszystkie filmy lub zdjęcia zarejestrowane w tym urządzeniu zostaną kopiowane.

Można też wybrać i skopiować tylko filmy lub zdjęcia, które nigdy nie zostały skopiowane.

1 Wybierz tryb filmu lub zdjęcia.

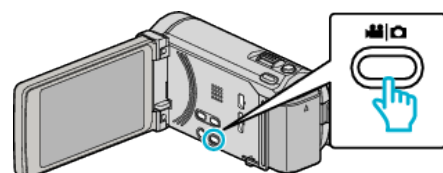

2 Puknij "UTWÓRZ ZE WSZYSTKICH" (film) lub "ZAPISZ WSZYSTKO" (zdjęcie).

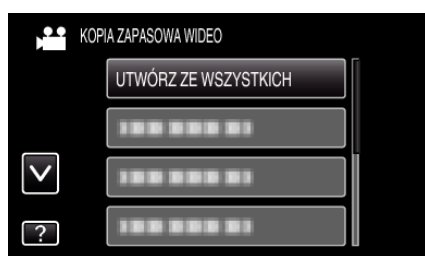

- Jeśli na obrazie widać tryb filmu, ta sama obsługa dotyczy trybu zdjęć.
- **3** Puknij nośnik, aby skopiować.

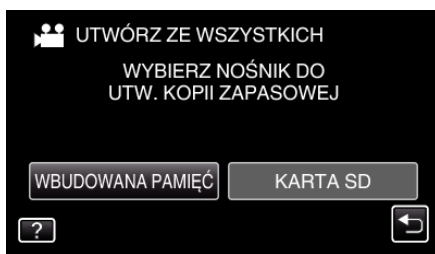

4 Puknij potrzebną metodę.

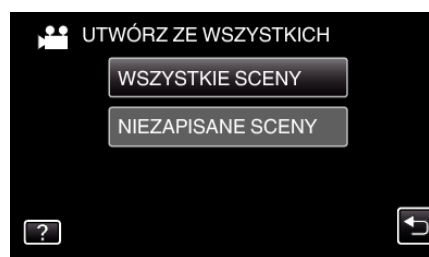

- Jeśli na obrazie widać tryb filmu, ta sama obsługa dotyczy trybu zdjęć.
  "WSZYSTKIE SCENY" (film)/"WSZYSTKIE ZDJĘCIA" (zdjęcie):
- Wszystkie filmy lub zdjęcia w tym urządzeniu są kopiowane.
- "NIEZAPISANE SCENY" (film)/"NIEZAPISANE ZDJĘCIA" (zdjęcie):

Filmy lub zdjęcia, które nigdy nie były kopiowane są automatycznie wybierane i kopiowane.

5 Puknij "WYKONAJ".

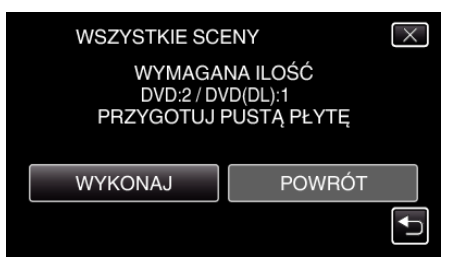

• Zostanie wyświetlona liczba płyt wymaganych do skopiowania plików.

Przygotuj odpowiednią liczbę płyt.

6 Puknij "TAK" lub "NIE". (tylko w trybie 💾)

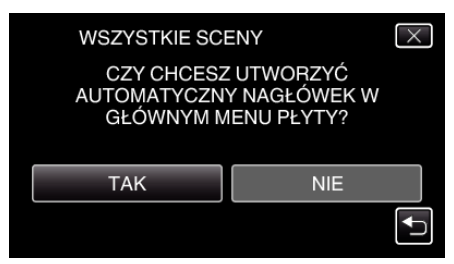

- Po wybraniu "TAK", filmy o podobnych datach nagrania zostaną wyświetlone w grupach.
- Po wybraniu "NIE", filmy będą wyświetlane według dat nagrania.
- 7 Puknij "WYKONAJ".

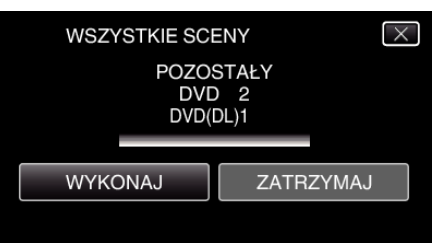

- Gdy pojawi się napis "WŁÓŻ NASTĘPNĄ PŁYTĘ", zmień płytę.
- 8 Po zakończeniu kopiowania, puknij "OK".

| WSZY | STKIE SCENY |  |
|------|-------------|--|
|      | ZAKOŃCZONO  |  |
|      |             |  |
|      | OK          |  |
|      |             |  |
|      |             |  |

9 Naciśnij i przez co najmniej dwie sekundy przytrzymaj przycisk d, aby wyłączyć to urządzenie i odłączyć kabel USB.

## **OSTROŻNIE** :

- Przed zakończeniem kopiowania, nie wyłączaj zasilania ani nie wypinaj kabla USB.
- Nie można skopiować plików, które podczas odtwarzania nie będą wyświetlane na ekranie indeksu.

## UWAGA : -

 Aby sprawdzić utworzony dysk, postępuj zgodnie z ""Odtwarzanie płyt w nagrywarce DVD" (🖙 str. 0)".

## Gdy pojawi się "CZY CHCESZ SFINALIZOWAĆ?"

Pojawia się, gdy "AUTOFINALIZOWANIE" w menu "WSPÓLNE" jest ustawione na "WYŁ.".

- Aby odtwarzać na innych urządzeniach, puknij "TAK".
- Aby później dodać więcej plików do płyty DVD, puknij "NIE".

UWAGA :

- Gdy jednocześnie są tworzone co najmniej dwie płyty DVD, wszystkie płyty z wyjątkiem ostatniej zostaną automatycznie sfinalizowane, nawet jeśli funkcja "AUTOFINALIZOWANIE" jest ustawiona na "WYŁ.".
- Płyty DVD można finalizować, nawet jeśli zostanie wybrana funkcja "FINALIZOWANIE", w menu "TWORZENIE KOPII ZAPASOWEJ".
- Niezależnie od ustawienia "AUTOFINALIZOWANIE" dyski DVD-Video zostaną automatycznie sfinalizowane.
- Aby odtwarzać płytę BD-R na innych urządzeniach, po utworzeniu płyty wybierz "FINALIZOWANIE".
   (Funkcję "AUTOFINALIZOWANIE" w menu "WSPÓLNE" można używać tylko do tworzenia dysków DVD.)